## **ESS – Benefits – Benefits Participation Overview**

- 1. **Benefits Participation Overview** Displays the current benefit programs for which an employee is currently enrolled. Information displayed will vary from employee to employee based on enrollments. In the *Benefits Participation Overview*, employees are able to do the following:
  - View a listing of currently enrolled benefit programs along with the plan descriptions, employee and employer contributions, and other options that apply to each specific program.
  - For most benefit plans, a link is available that will take the employee to the benefit provider's website for additional information as well as a link to the benefit plan's description.
  - For savings and retirement plans, view the name of the provider, the flat rate contribution made to that provider or the percent of salary being contributed to that provider.
  - View Flexible Spending Account annual contributions and reimbursements received.
  - View information related to dependents covered under enrolled health plans.
  - View, update, and/or add beneficiaries associated with voluntary AD&D and/or voluntary life insurance plans.
  - 1.1. Select the Benefits Participation Overview link from the Benefits menu in ESS.

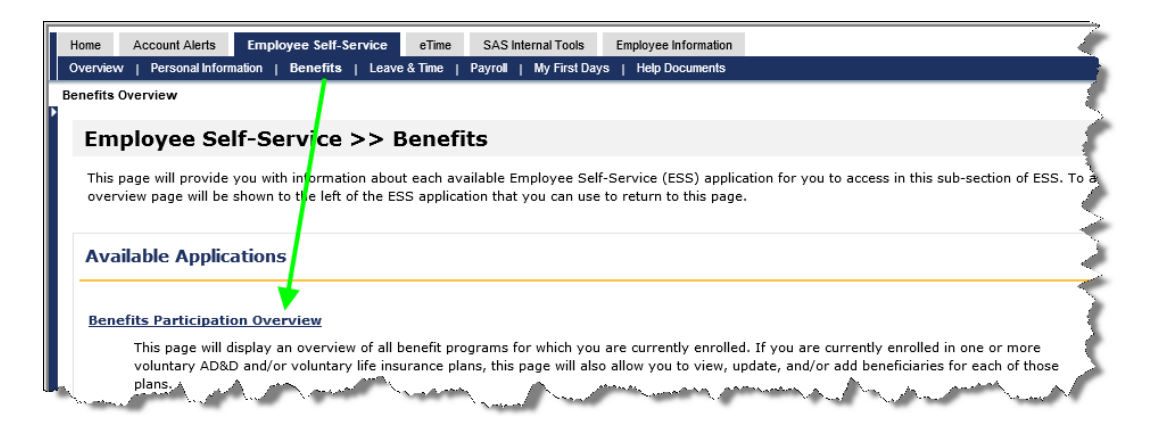

**1.2.** The *Plan Participation Overview* screen will appear as shown below.

beneficiaries to any of those plans, simply click on the link of the corresponding plan.

| Enrolled Plans                |                |            |            |
|-------------------------------|----------------|------------|------------|
| Plan                          | Effective Date | Begin Date | End Date   |
| lighmark PPO (PEBTF)          | 7/18/2016      | 7/18/2016  | 12/31/9999 |
| Prescription (PEBTF)          | 7/18/2016      | 7/18/2016  | 12/31/9999 |
| Prescription Buy Up (PEBTF)   | 7/18/2016      | 7/18/2016  | 1/6/2017   |
| Basic Group Life Ins          | 7/18/2016      | 7/18/2016  | 12/31/9999 |
| ong Term Disability           | 7/18/2016      | 7/18/2016  | 12/31/9999 |
| /ol AD&D Employee             | 7/18/2016      | 8/8/2016   | 12/31/9999 |
| /ol AD&D Spouse               | 7/18/2016      | 8/8/2016   | 12/31/9999 |
| /ol AD&D Child                | 7/18/2016      | 8/8/2016   | 12/31/9999 |
| /ol Life Employee             | 7/18/2016      | 8/8/2016   | 12/31/9999 |
| /ol Life Spouse               | 7/18/2016      | 8/8/2016   | 12/31/9999 |
| /ol Life Child                | 7/18/2016      | 8/8/2016   | 12/31/9999 |
| 103bTSA                       | 7/18/2016      | 7/18/2016  | 12/31/9999 |
| ERS Class A3 = 6.25%          | 7/18/2016      | 7/18/2016  | 12/31/9999 |
| et Healthy Non Par (PEBTF)    | 7/18/2016      | 7/18/2016  | 12/31/9999 |
| State System EE's Assist Prog | 7/18/2016      | 7/18/2016  | 12/31/9999 |

**1.2.1.** The date column descriptions are defined as follows:

Effective Date: This is the earliest date the employee was enrolled in the related plan.

**Begin Date:** This date may be different than the *Effective Date* to reflect any modifications made to the plan since the earliest *Effective Date*. For example if dependents were added or dropped from a plan, a new *Begin Date* is created.

*End Date:* If the date is equal to 12/31/9999, it means the plan is not scheduled to end. If the *End Date* does not equal 12/31/9999, the plan will end on the date displayed.

| Enrolled Plans             |                |            |            |
|----------------------------|----------------|------------|------------|
| Plan                       | Effective Date | Begin Date | End Date   |
| iqhmark PPO (PEBTF)        | 7/18/2016      | 7/18/2016  | 12/31/9999 |
| rescription (PEBTF)        | 7/18/2016      | 7/18/2016  | 12/31/9999 |
| rescription Buy Up (PEBTF) | 7/18/2016      | 7/18/2016  | 1/6/2017   |

NOTE: Only benefit plans that pertain to the employee in context will be displayed. For the purposes of this document, a SCUPA employee is being used as an example. The *Enrolled Plans* displayed will vary depending on the employee.

NOTE (cont.): For any plan not described in this document, simply click on the plan from the *Plan Participation Overview* to drill deeper for more information.

- **1.3.** Click on the desired plan from the *Enrolled Plans* listing under *Plan Participation Overview* to drill deeper for more information about that particular plan. In the example used here, *Highmark PPO (PEBTF)* was selected. The *Plan Details* screen shown below will appear with the following information/options available:
  - **1.3.1.** The *Plan* will display the full name of the plan being viewed. In this case, *Highmark PPO* (*PEBTF*) is the plan in context. The *Plan Type* tells users the type of benefit plan that is being viewed. In this case, the plan type is *Medical*.
  - 1.3.2. The *Provider* link takes users to the website for the plan provider. In this case, users will be taken to PEBTF's website. The *Plan Description* link takes users to an internal PASSHE website where more information is provided on the specific plans available. In this case, more information is provided on the medical plans available.
  - **1.3.3.** The *Plan Options* section describes the specific *Health Plan Option* and *Coverage Type*. *Highmark PPO (PEBTF)* is the health plan option shown here with a coverage type of *Multi-Party.*

- **1.3.4.** The *Costs Bi-weekly* section displays how much money the *Employee* and the *Employer* contribute to the plan.
- **1.3.5.** The *Enrolled Dependents* section simply displays the dependents of the employee who are attached to the particular plan in context.

NOTE: Click the Back to Plan Overview button to return to the Plan Participation Overview.

| Highmark PPO (PEBTF)                                                           |                                    |            |                               |  |  |  |
|--------------------------------------------------------------------------------|------------------------------------|------------|-------------------------------|--|--|--|
| Plan Details                                                                   | 1.3.1                              |            | 1.3.2                         |  |  |  |
| Back to Plan Overview                                                          |                                    |            |                               |  |  |  |
| Plan: Hig<br>Plan Type: Me                                                     | hmark PPO (PEBTF)<br>dical         | Pro<br>Pla | <u>wider</u><br>n Description |  |  |  |
| Plan Options                                                                   |                                    |            |                               |  |  |  |
| Health Plan Option: Hi<br>Coverage Type: N                                     | ighmark PPO (PEBTF)<br>Iulti-Party | 1.3.3      |                               |  |  |  |
| Costs Bi-weekly                                                                |                                    |            |                               |  |  |  |
| Employee St<br>Additional Post-Tax Cost St<br>Imputed Income St<br>Employer St | 37.66<br>0.00<br>0.00<br>455.00    | 1.3.4      |                               |  |  |  |
|                                                                                |                                    |            | 1.3.5                         |  |  |  |
| Dependent enrollment require                                                   | s verfiication with PEBTF r        | ecords.    |                               |  |  |  |
| Enrolled Dependents                                                            |                                    |            |                               |  |  |  |
| Name                                                                           | Relation                           | SSN        | Birth Date                    |  |  |  |
| Wife SCUPA                                                                     | Spouse                             | *****88888 | 1/1/1980                      |  |  |  |
| Child SCUPA                                                                    | Child                              | *****11111 | 1/1/2015                      |  |  |  |
|                                                                                |                                    |            |                               |  |  |  |

If enrolled in one or more voluntary AD&D and/or voluntary life insurance plans, employees can view, update, and or/add beneficiaries to any of those plans. (Note: This process only allows for beneficiary changes. No adjustments may be made to coverage amounts.)

2. Select the desired voluntary insurance plan from the *Plan Participation Overview* screen. In the example here, the voluntary AD&D employee plan is selected.

| Enrolled Plans |                                                                                                    |                                                                                                    |  |  |  |
|----------------|----------------------------------------------------------------------------------------------------|----------------------------------------------------------------------------------------------------|--|--|--|
| Effective Date | Begin Date                                                                                                    | End Date                                                                                                    |  |  |  |
| 7/18/2016      | 7/18/2016                                                                                                    | 12/31/9999                                                                                                    |  |  |  |
| 7/18/2016      | 7/18/2016                                                                                                    | 12/31/9999                                                                                                    |  |  |  |
| 7/18/2016      | 7/18/2016                                                                                                    | 1/6/2017                                                                                                    |  |  |  |
| 7/18/2016      | 7/18/2016                                                                                                    | 12/31/9999                                                                                                    |  |  |  |
| 7/18/2016      | 7/18/2016                                                                                                    | 12/31/9999                                                                                                    |  |  |  |
| 7/18/2016      | 8/8/2016                                                                                                    | 12/31/9999                                                                                                    |  |  |  |
| 7/18/2016      | 8/8/2016                                                                                                    | 12/31/9999                                                                                                    |  |  |  |
| 7/18/2016      | 8/8/2016                                                                                                    | 12/31/9999                                                                                                    |  |  |  |
| 7/19/2016      | 9/9/2016                                                                                                    | 12/21/0000                                                                                                    |  |  |  |
|                | Effective Date 7/18/2016 7/18/2016 7/18/2016 7/18/2016 7/18/2016 7/18/2016 7/18/2016 7/18/2016 7/18/2016 7/18/2016 7/18/2016 7/18/2016 7/18/2016 | Effective Date         Begin Date           7/18/2016         7/18/2016           7/18/2016         7/18/2016           7/18/2016         7/18/2016           7/18/2016         7/18/2016           7/18/2016         7/18/2016           7/18/2016         7/18/2016           7/18/2016         8/8/2016           7/18/2016         8/8/2016           7/18/2016         8/8/2016           7/18/2016         8/8/2016           7/18/2016         8/8/2016           7/18/2016         8/8/2016 |  |  |  |

**2.3.** An overview of the voluntary plan selected will display. At the bottom of the screen, both primary and contingent beneficiaries designated for the plan will be displayed.

| Plan Details                 |                            |                   |                  |                                                                                                    |  |
|------------------------------|----------------------------|-------------------|------------------|----------------------------------------------------------------------------------------------------|--|
| Back to Plan Overview        |                            |                   |                  |                                                                                                    |  |
| Plan:<br>Plan Type:          | Vol AD&D En<br>Vol AD&D EE | nployee           | Plan Description |                                                                                                    |  |
| Insurance Options & Coverage |                            |                   |                  |                                                                                                    |  |
| Insurance Option:            | Vol. AD&D I                | E                 |                  |                                                                                                    |  |
| Basic Coverage Amount        |                            | \$10,000.00       |                  |                                                                                                    |  |
| Additional Units             | 3 x                        | \$10,000.00       |                  |                                                                                                    |  |
| Insurance Coverage           |                            | \$40,000.00       | 1                |                                                                                                    |  |
| Costs Bi-weekly              |                            |                   |                  |                                                                                                    |  |
| Employee                     | \$0.28                     |                   |                  |                                                                                                    |  |
| Employer                     | \$0.00                     |                   |                  |                                                                                                    |  |
|                              |                            |                   |                  |                                                                                                    |  |
| dd/Modify Beneficiary Desi   | gnations                   |                   |                  |                                                                                                    |  |
| our beneficiary designations | for record effe            | ctive 08/08/2016. | <b></b>          |                                                                                                    |  |
| Beneficiary Name             |                            | Relationship      | Percentage       | e Contingent                                                                                                    |  |
| Wife SCUPA                   |                            | Spouse            | 100              |                                                                                                    |  |
| Child SCUPA                  |                            | Child             | 100              | Image: A state of the state of the state |  |
|                              |                            |                   |                  |                                                                                                    |  |

**2.3.1.** To make changes to beneficiary designations, select the *Add/Modify Beneficiary Designations* button.

| Add/Modify Beneficiary Designations |                        |                   |            |  |  |  |
|-------------------------------------|------------------------|-------------------|------------|--|--|--|
| our conclusion, designations for    |                        |                   |            |  |  |  |
| Beneficiary Name                    | Relationship           | Percentage        | Contingent |  |  |  |
| Beneficiary Name<br>Wife SCUPA      | Relationship<br>Spouse | Percentage<br>100 | Contingent |  |  |  |

**2.3.2.** The following pop-up window will appear. Select the *Continue* button to begin making modifications or *Cancel* to abort the process.

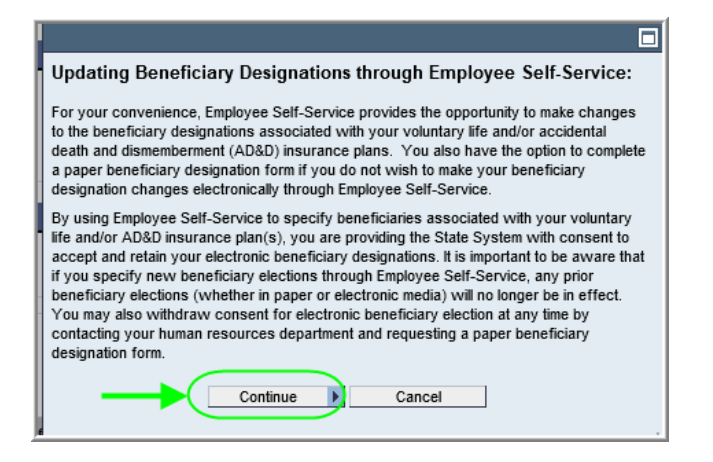

**2.3.3.** The *Beneficiaries* window will appear. The text at the top of the window provides directions for making desired changes. The next steps will illustrate these directions.

| Beneficiaries:                                                                                                    |                             |            |            |  |  |  |  |
|----------------------------------------------------------------------------------------------------|-----------------------------|------------|------------|--|--|--|--|
| Your current beneficiary designation(s) associated with your Vol AD&D Employee Insurance Plan are displayed below. To make changes to your beneficiary designation(s), follow these directions:                                                                                                    |                             |            |            |  |  |  |  |
| To modify primary beneficiary elections, change the percentage after each person and/or organization to the percentage desired. The total among primary beneficiaries must add up to 100%.                                                                                                    |                             |            |            |  |  |  |  |
| <ul> <li>To modify contingent beneficiary elections, change the percentage after each person and/or organization to the percentage desired and designate the beneficiary as contingent by clicking the check box under the Contingent column. The total among contingent beneficiaries must add up to 100%.</li> <li>To add a family member/dependent or outside organization that does not currently appear in the list to designate as a beneficiary, you can add new beneficiaries by selecting Add New Beneficiaries. After adding new beneficiaries through this process, you will be returned to this page in order to make beneficiary designation changes associated with your Vol AD&amp;D Employee Insurance Plan.</li> </ul> |                             |            |            |  |  |  |  |
| Beneficiary Name                                                                                                    | Relationship                | Percentage | Contingent |  |  |  |  |
| Wife SCUPA                                                                                                    | Spouse                      | 100        |            |  |  |  |  |
| Child SCUPA                                                                                                    | Child                       | 100        |            |  |  |  |  |
| Test Add                                                                                                    | Stepchild                   | 0          |            |  |  |  |  |
| Ins Plans - No Beneficiary Designated                                                                                                    | No Beneficiaries Designated | 0          |            |  |  |  |  |
| Test                                                                                                    | Charity organization        | 0          |            |  |  |  |  |
| Add New Beneficiaries Save Changes Ca                                                                                                    | incel                       |            |            |  |  |  |  |

**2.3.4.** To modify primary beneficiary elections, change the percentage after each person and/or organization to the percentage desired. The total among primary beneficiaries must add up to 100%. (NOTE: A primary beneficiary will never have a checkmark in the *Contingent* column.)

| Beneficiary Name                      | Relationship                | Percentage | Contingent |
|---------------------------------------|-----------------------------|------------|------------|
| Wife SCUPA                            | Spouse                      | 34         |            |
| Child SCUPA                           | Child                       | 33         |            |
| Test Add                              | Stepchild                   | 33         |            |
| Ins Plans - No Beneficiary Designated | No Beneficiaries Designated | 0          |            |
| Test                                  | Charity organization        | 0          |            |
| Add New Beneficiaries Save Changes C  | ancel                       |            |            |

2.3.5. To modify contingent beneficiary elections, change the percentage after each person and/or organization to the percentage desired and designate the beneficiary as contingent by clicking the check box under the Contingent column. The total among contingent beneficiaries must add up to 100%. (NOTE: Contingent beneficiaries are not required.)

| Beneficiary Name                      | Relationship                | Percentage | Contingent |   |
|---------------------------------------|-----------------------------|------------|------------|---|
| Wife SCUPA                            | Spouse                      | 34         |            |   |
| Child SCUPA                           | Child                       | 33         |            |   |
| Test Add                              | Stepchild                   | 33         |            |   |
| Ins Plans - No Beneficiary Designated | No Beneficiaries Designated | 0          |            |   |
| Test                                  | Charity organization        | 100        |            | - |
| Add New Beneficiaries Save Changes Ca | ancel                       |            |            |   |

**2.3.6.** When finished making modifications, select the Save Changes button.

| Beneficiary Name                      | Relationship                | Percentage | Contingent |
|---------------------------------------|-----------------------------|------------|------------|
| Wife SCUPA                            | Spouse                      | 34         |            |
| Child SCUPA                           | Child                       | 33         |            |
| Test Add                              | Stepchild                   | 33         |            |
| Ins Plans - No Beneficiary Designated | No Beneficiaries Designated | 0          |            |
| Test                                  | Charity organization        | 100        |            |
| Add New Beneficiaries Save Changes C  | ancel                       |            |            |

2.3.7. A message will be displayed that changes have been saved successfully.

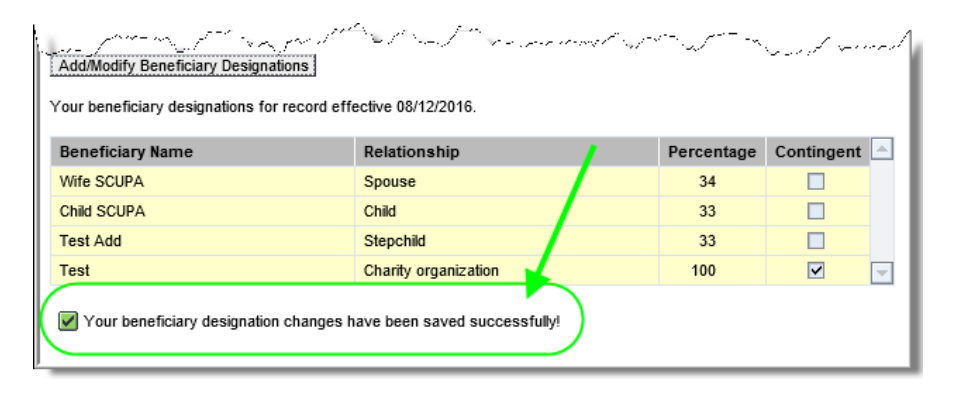

**2.3.8.** To add a family member/dependent or outside organization that does not currently appear in the list to designate as a beneficiary, new beneficiaries can be added by selecting *Add New Beneficiaries*.

| To add a family member/dependent or outsid<br>beneficiary, you can add new beneficiaries by<br>this process, you will be returned to this page<br>AD&D Employee Insurance Plan. | e organization that does not currently appe<br>y selecting Add New Beneficiaries. After<br>in order to make beneficiary designation c | ear in the list to d<br>adding new ben<br>hanges associa | lesignate as a<br>eficiaries through<br>ted with your Vol |
|----------------------------------------------------------------------------------------------------|----------------------------------------------------------------------------------------------------|----------------------------------------------------------|-----------------------------------------------------------|
| Beneficiary Name                                                                                                    | Relationship                                                                                                    | Percentage                                               | Contingent                                                |
| Wife SCUPA                                                                                                    | Spouse                                                                                                    | 34                                                       |                                                           |
| Child SCUPA                                                                                                    | Child                                                                                                    | 33                                                       |                                                           |
| Test Add                                                                                                    | Stepchild                                                                                                    | 33                                                       |                                                           |
| Test                                                                                                    | Charity organization                                                                                                    | 100                                                      |                                                           |
| Ins Plans - No Beneficiary Designated                                                                                                    | No Beneficiaries Designated                                                                                                    | 0                                                        |                                                           |
| Add New Beneficiaries Save Changes Ca                                                                                                    | ancel                                                                                                    |                                                          |                                                           |

**2.3.9.** The Family Member/Dependent/Beneficiary Information window will appear. To add new beneficiaries, select Add Another Dependent. (NOTE: If skipping this step is desired, select Save Information and/or Continue.)

| Family Member / Dependent / Beneficiary Information         To add a new individual to be designated as a beneficiary, select the Add Another Dependent button and follow the steps.         If you do not wish to add a new individual to be designated as a beneficiary, simply select the Save Information and/or Continue button.         Stored Family Members / Dependents / Beneficiaries |                     |     |                  |                   |                        |  |  |
|----------------------------------------------------------------------------------------------------|---------------------|-----|------------------|-------------------|------------------------|--|--|
| ₽                                                                                                    | Relationship        | No. | Full Name        | Birth Date        | Social Security Number |  |  |
|                                                                                                    | Spouse              |     | SCUPA, Wife      | 1/1/1980          | ***-**-8888            |  |  |
|                                                                                                    | Child               | 01  | SCUPA, Child     | 1/1/2015          | ***-**-1111            |  |  |
|                                                                                                    | Stepchild           | 01  | Add, Test        | 1/1/2013          | ***-**-5555            |  |  |
| Ad                                                                                                    | d Another Dependent |     | Save Information | and/or Continue 🕨 |                        |  |  |

**2.3.10.** Complete the information as required. When finished, select Save Dependent Information.

| Family Member / Dependent Input Form |                                                             |                              |                         |  |
|--------------------------------------|-------------------------------------------------------------|------------------------------|-------------------------|--|
| Relationship: *                      | <b>•</b>                                                    | Marital Status: *            | •                       |  |
| First Name: *                        |                                                             | Middle Initial:              |                         |  |
| Last Name: *                         |                                                             | Suffix:                      | •                       |  |
| Gender:                              | Male 💌                                                      | Tax Status:                  | Non Taxab               |  |
|                                      |                                                             | Caralian                     |                         |  |
|                                      |                                                             | Smoker                       |                         |  |
| Birth Date: *                        |                                                             | Social Security Number: *    |                         |  |
| Physician Name:                      |                                                             | Physician Number:            |                         |  |
| Current Patient:                     | Physician info is only required if you plan on enrolling in | a HMO health plan.           |                         |  |
|                                      |                                                             |                              |                         |  |
|                                      | Dependent Validation                                        |                              |                         |  |
|                                      | Original Documentation verifying the individual's re        | lationship to the employee ( | e.g. birth certificate, |  |
|                                      | marriage certificate, DP tax status, etc.) must be pr       | ovided.                      |                         |  |
|                                      |                                                             |                              |                         |  |
| If the address of                    | f this family member / dependent is the same as you         | r permanent address, leave   | these fields blank.     |  |
| Street:                              |                                                             |                              |                         |  |
| City:                                |                                                             |                              |                         |  |
| State:                               |                                                             |                              |                         |  |
| Postal Code:                         |                                                             | /                            |                         |  |
| r ostar oodo.                        |                                                             |                              |                         |  |
|                                      |                                                             |                              |                         |  |
| Cancel Save Dependent Information    |                                                             |                              |                         |  |
|                                      | Cancel Save Dependent into                                  |                              |                         |  |
|                                      |                                                             |                              |                         |  |

**2.3.11.** A message will be displayed confirming the family member/dependent information has been saved. Repeat steps 2.3.9 – 2.3.10 as many times as necessary. When finished, select *Save Information and/or Continue.* 

| Fa                    | Family Member / Dependent / Beneficiary Information                                                                                                    |         |                    |            |                        |  |
|-----------------------|----------------------------------------------------------------------------------------------------|---------|--------------------|------------|------------------------|--|
| To a<br>If yo<br>Cont | To add a new individual to be designated as a beneficiary, select the Add Another Dependent button and follow the steps.<br>If you do not wish to add a new individual to be designated as a beneficiary, simply select the Save Information and/or<br>Continue button. |         |                    |            |                        |  |
| St                    | ored Family Members / D                                                                                                    | ependen | ts / Beneficiaries |            |                        |  |
| 卧                     | Relationship                                                                                                    | No.     | Full Name          | Birth Date | Social Security Number |  |
|                       | Spouse                                                                                                    |         | SCUPA, Wife        | 1/1/1980   | ***-**-8888            |  |
|                       | Child                                                                                                    | 01      | SCUPA, Child       | 1/1/2015   | ***-**-1111            |  |
|                       | Child                                                                                                    | 02      | SCUPA, Newbown     | 8/1/2016   | ***-**-5555            |  |
|                       | Stepchild                                                                                                    | 01      | Add, Test          | 1/1/2013   | ***-**-5555            |  |
| Ade                   | Add Another Dependent                                                                                                    |         |                    |            |                        |  |
|                       | Vour family member / dependent information has been updated.                                                                                                    |         |                    |            |                        |  |
|                       |                                                                                                    |         |                    |            |                        |  |
|                       | Save Information and/or Continue                                                                                                    |         |                    |            |                        |  |

**2.3.12.** The *External Organization Information* window will appear. To add a new external organization to be assigned as a beneficiary, select *Add Another Organization*. (NOTE: If skipping this step is desired, select *Save External Organizations and/or Continue*.)

| External Organization Information<br>To add a new external organization to be designated as a beneficiary, select the Add Another Organization button and<br>follow the steps. If you do not wish to add a new external organization to be designated as a beneficiary, simply select the<br>Save External Organizations and/or Continue button. |                                             |                      |     |  |  |
|----------------------------------------------------------------------------------------------------|---------------------------------------------|----------------------|-----|--|--|
| St                                                                                                    | Stored External Organization                |                      |     |  |  |
| B                                                                                                    | OrgName                                     | OrgType              | Тах |  |  |
|                                                                                                    | Test                                        | Charity Organization | 124 |  |  |
| Add Another Organization                                                                                                    |                                             |                      |     |  |  |
|                                                                                                    | Save External Organizations and/or Continue |                      |     |  |  |

**2.3.13.** Complete the information as required. When finished, select *Save Organization Information.* 

| External Organization Information                                                                                                    |                                      |      |  |  |
|----------------------------------------------------------------------------------------------------|--------------------------------------|------|--|--|
| To add a new external organization to be designated as a beneficiary, select the Add Another Organization button and follow the steps. If you do not wish to add a new external organization to be designated as a beneficiary, simply select the Save External Organizations and/or Continue button. |                                      |      |  |  |
| Stored External Organization                                                                                                    |                                      |      |  |  |
| OrgName                                                                                                    | OrgType                              | Тах  |  |  |
| Test                                                                                                    | Charity Organization                 | 124  |  |  |
| Add Another Organization                                                                                                    |                                      |      |  |  |
| External Organization Input Form                                                                                                    |                                      |      |  |  |
| • Organization Type: *                                                                                                    | Organization Name                    | e: * |  |  |
| Tax ID:                                                                                                    |                                      |      |  |  |
| Address of the External Organizati                                                                                                    | nc                                   |      |  |  |
| Street and House No:                                                                                                    |                                      |      |  |  |
| City:                                                                                                    |                                      |      |  |  |
| State:                                                                                                    | <b>v</b>                             |      |  |  |
| Postal Code:                                                                                                    |                                      | 45   |  |  |
| Country:                                                                                                    | United States                        |      |  |  |
| Telephone Number:                                                                                                    |                                      |      |  |  |
|                                                                                                    | Cancel Save Organization Information |      |  |  |

**2.3.14.** A message will be displayed confirming the outside organization information has been saved. Repeat steps 2.3.12 – 2.3.13 as many times as necessary. When finished, select *Save External Organizations and/or Continue*.

| External Organization Information<br>To add a new external organization to be designated as a beneficiary, select the Add Another Organization button and<br>follow the steps. If you do not wish to add a new external organization to be designated as a beneficiary, simply select the<br>Save External Organizations and/or Continue button. |                      |     |  |  |
|----------------------------------------------------------------------------------------------------|----------------------|-----|--|--|
| Stored External organization                                                                                                    |                      |     |  |  |
| B OrgName                                                                                                    | OrgType              | Tax |  |  |
| Test                                                                                                    | Charity Organization | 124 |  |  |
| Trust test                                                                                                    | Trust Fund           |     |  |  |
| Add Another Organization                                                                                                    |                      |     |  |  |
| Save External Organizations and/or Continue                                                                                                    |                      |     |  |  |
| External Organization successfully added.                                                                                                    |                      |     |  |  |

2.3.15. You will then be returned to the *Beneficiary* window where designation changes can be made. The new family member(s)/outside organization(s) that were newly added to the system now appear for beneficiary designation. Refer to steps 2.3.1 -2.3.7 for designation instructions.

| ľ | \$ process, אָטָש אאר פראש drived withis page in order to make beneficiary שאסק association changes associated with your עטר<br>BD Employee Insurance Plan. |                             |            |            |  |
|---|----------------------------------------------------------------------------------------------------|-----------------------------|------------|------------|--|
| H | Beneficiary Name                                                                                                    | Relationship                | Percentage | Contingent |  |
|   | Wife SCUPA                                                                                                    | Spouse                      | 34         |            |  |
|   | Child SCUPA                                                                                                    | Child                       | 33         |            |  |
|   | Test Add                                                                                                    | Stepchild                   | 33         |            |  |
| L | Test                                                                                                    | Charity organization        | 100        | ~          |  |
|   | Newbown SCUPA                                                                                                    | Child                       | 0          |            |  |
|   | Ins Plans - No Beneficiary Designated                                                                                                    | No Beneficiaries Designated | 0          |            |  |
| K | Trust test                                                                                                    | Trust Fund                  | 0          |            |  |
|   | Add New Beneficiaries Save Changes Ca                                                                                                    | incel                       |            |            |  |